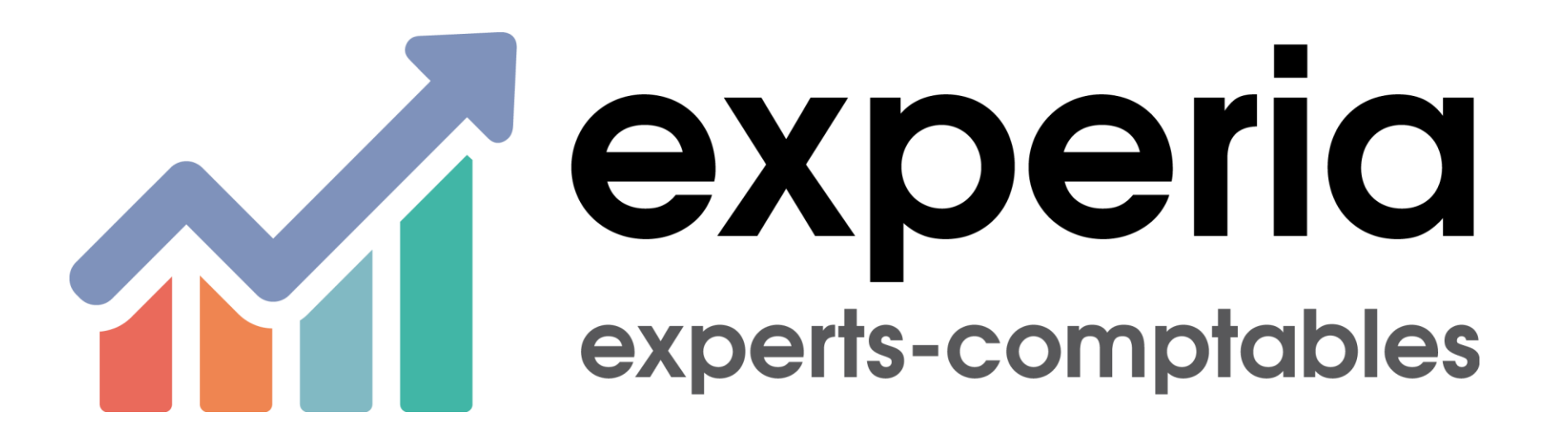

Le service de dépôt de documents

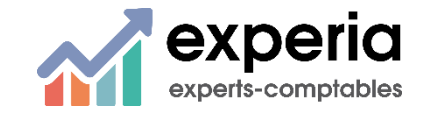

Membre de l'Alliance @ eurus

#### SOMMAIRE

Présentation de Quadra Box

Les prérequis

Les accès

La consultation

Le dépôt de documents

Le traitement des documents sur Quadra Box

Utile à savoir

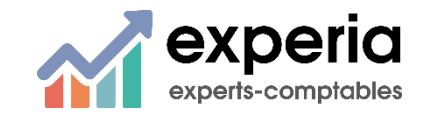

Membre de l'Alliance @ eurus

Présentation de Quadra Box

QUADRABOX :

- Permet la récupération de fichier pdf pour automatiser la saisie comptable
- Le dépôt et la consultation de documents par le client et par le collaborateur

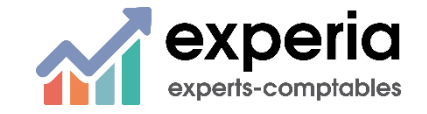

#### Les prérequis

- Ouverture du portail CEGID pour votre entreprise
  - Mous procédons à l'activation de votre compte
  - M Vous recevez un e-mail de confirmation
  - Vous procédez à la validation de la création de votre compte en suivant le lien situé dans l'e-mail avec la création d'un mot de passe.

Le mot de passe est valable 90 jours.

ATTENTION, L'E-MAIL PEUT ETRE CLASSE DANS VOS COURRIERS INDESIRABLES

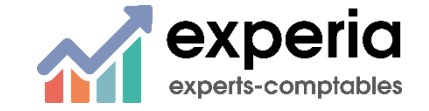

#### Les accès

Dans la pratique, Cégid préconise l'utilisation de FIREFOX

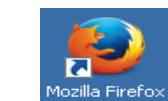

- Pour le dépôt et la consultation de documents en ligne, il faut cliquer sur « Quadra Box » situé dans la rubrique « Espace cabinet en ligne » de notre site
  www.experia.pro
- M Dans certains cas, vous devrez saisir deux fois l'identifiant et le mot de passe

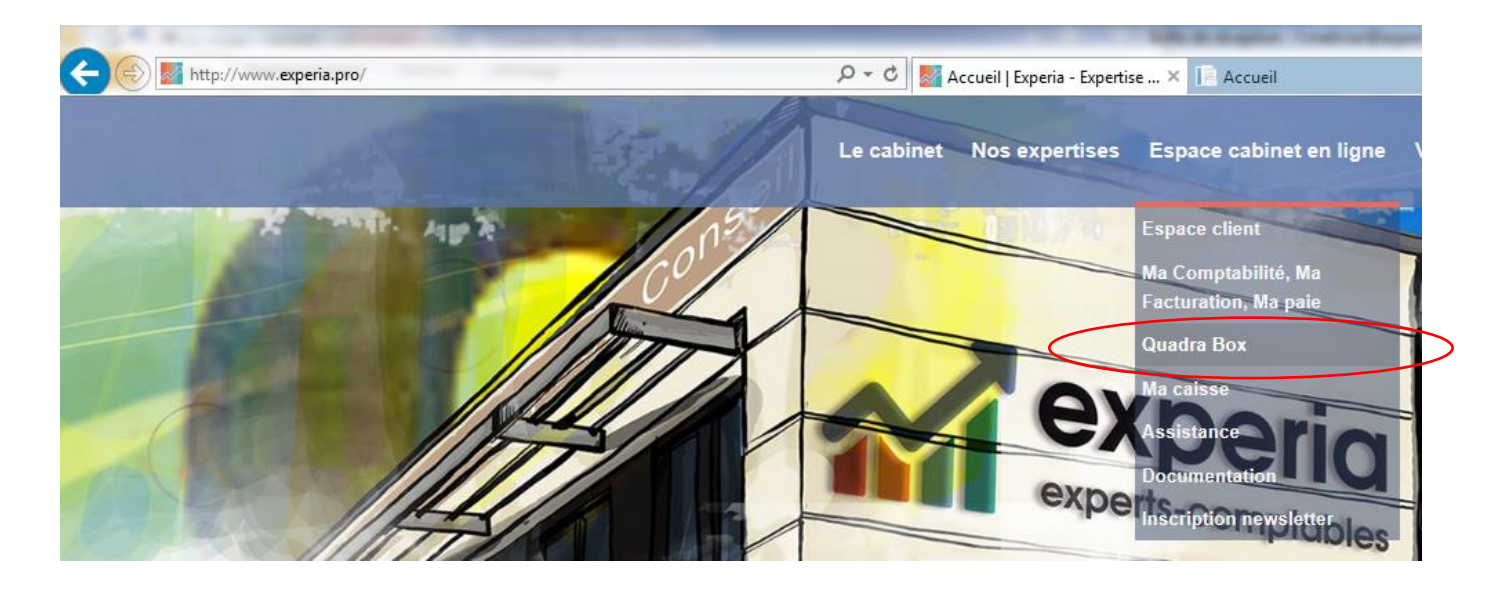

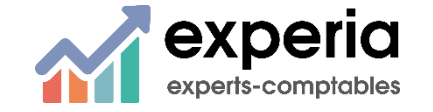

| Qua          | dra Expert On<br>Demand |
|--------------|-------------------------|
| dresse mail  |                         |
|              |                         |
| lot de passe |                         |
| <b>A</b>     |                         |
|              | Mot de passe oublié ?   |
|              |                         |

#### La consultation

Le mode consultation vous permet de voir les documents publiés par votre expert comptable pour vous (bilan, bulletins de salaires, documents juridiques, ...), ainsi que les documents que vous avez déposés et qui ont été traités par le cabinet

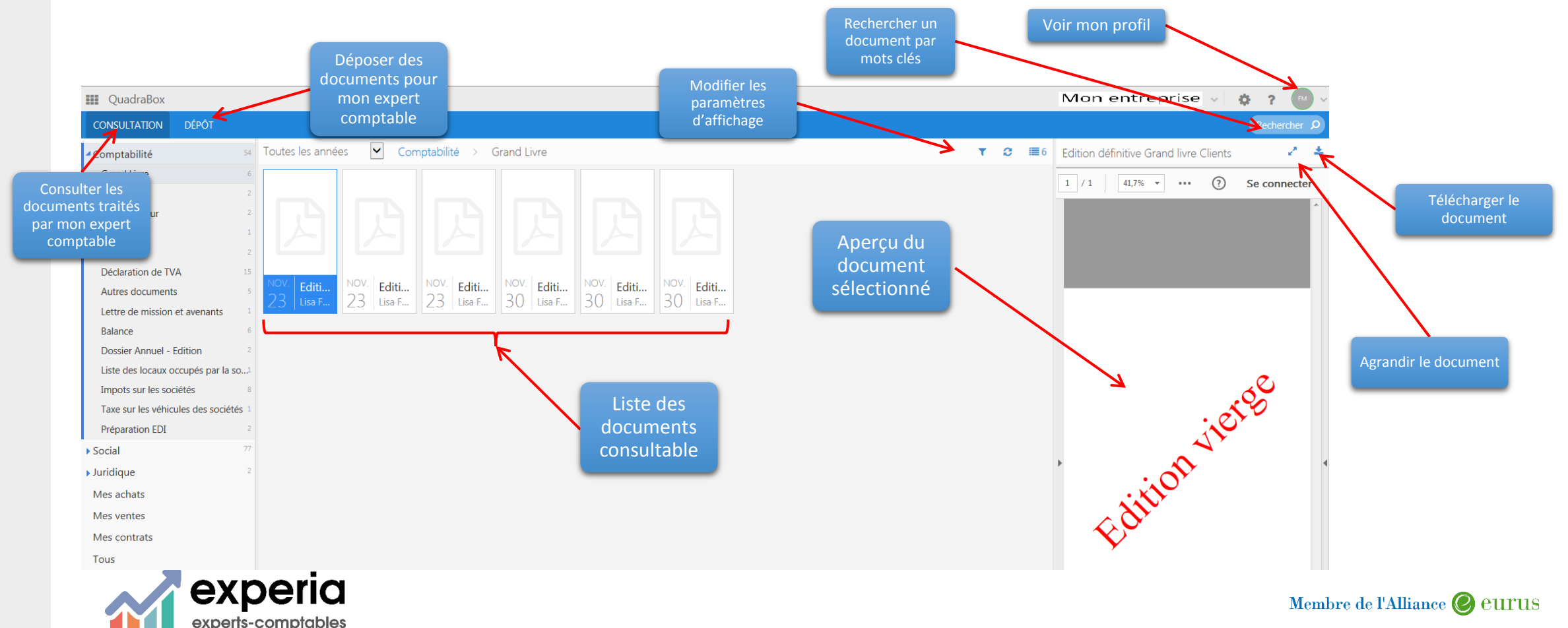

#### Le dépôt de documents

- Dans cet espace, vous allez déposer les documents à traiter en comptabilité
  - **Factures d'achat**
  - M Factures de vente
  - d Contrats
  - M Autres documents
- En cliquant sur « Nouveau », la procédure de dépôt du document va commencer

| CONSULTATION       | DÉPÔT |                   |   |                   |                |                 |
|--------------------|-------|-------------------|---|-------------------|----------------|-----------------|
| Factures d'achats  |       | Toutes les années | ~ | Factures d'achats |                | O Nouveau 🔾 🔳 0 |
| Factures de ventes | 5     |                   |   |                   | Augun document |                 |
| Contrats           |       |                   |   |                   | Aucun document |                 |
| Autres documents   |       |                   |   |                   |                |                 |
| Tous               |       |                   |   |                   |                |                 |

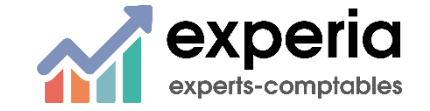

| QuadraBox    |       |    |        |
|--------------|-------|----|--------|
| CONSULTATION | DÉPÔT |    |        |
| Comptabilité |       | 54 | Toutes |
| Grand Livre  |       | 6  |        |

#### Le dépôt de documents

A l'ouverture de la fenêtre, il convient de renseigner le type de document (achats, ventes, contrats, autres documents) et cliquer ensuite sur Parcourir pour récupérer le fichier pdf

ATTENTION, LE FICHIER PDF DOIT ETRE AU MINIMUM SCANNE EN 300 DPI

| Annuler 🗸 Valider                                                           |
|-----------------------------------------------------------------------------|
|                                                                             |
|                                                                             |
| ent(s) Parcourir<br>Parcourir<br>Glissez & déposez<br>Scannez vos documents |
| L Experia.pdf                                                               |
| •                                                                           |

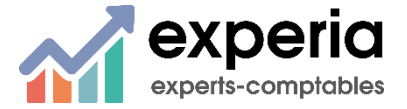

Ajout de factures d'achats

Le dépôt de documents

Il est également possible de cliquer sur « Scannez vos documents »

| Ajout de factures d | 'achats           |             |                                            |     |
|---------------------|-------------------|-------------|--------------------------------------------|-----|
| Type de dépôt       | Factures d'achats | Document(s) | Parcourir                                  |     |
| Commentaire         |                   |             | Glissez & deposez<br>Scannez vos documents | 300 |
|                     |                   |             |                                            |     |

 A la première utilisation, il faut configurer le scanner en cliquant sur « Télécharger » puis sur « Exécuter »

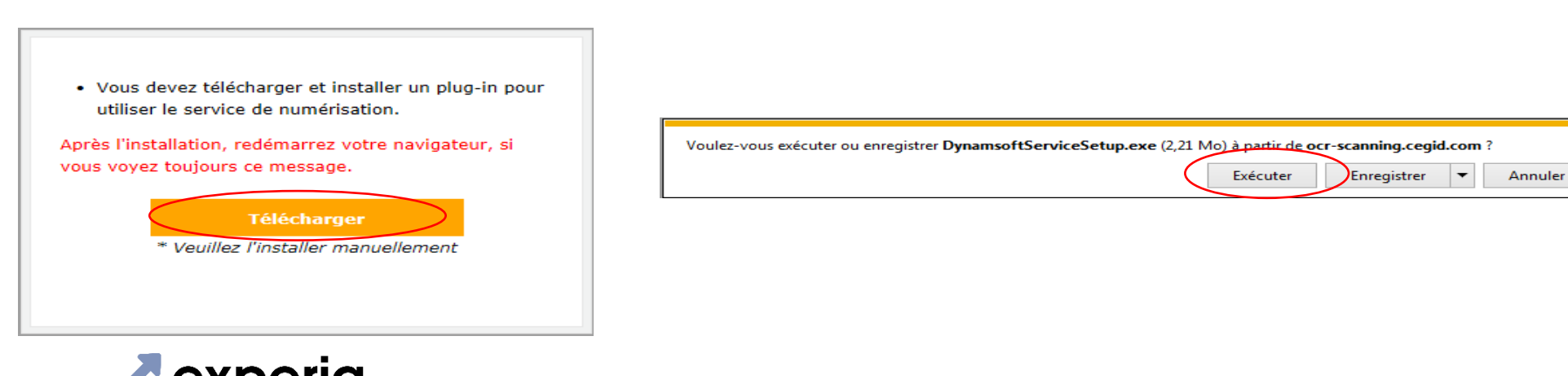

ATTENTION, LE FICHIER PDF DOIT ETRE AU MINIMUM SCANNE EN 300 DPI

Annuler

Valider

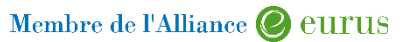

#### Le dépôt de documents

## M Cliquer sur « Next »

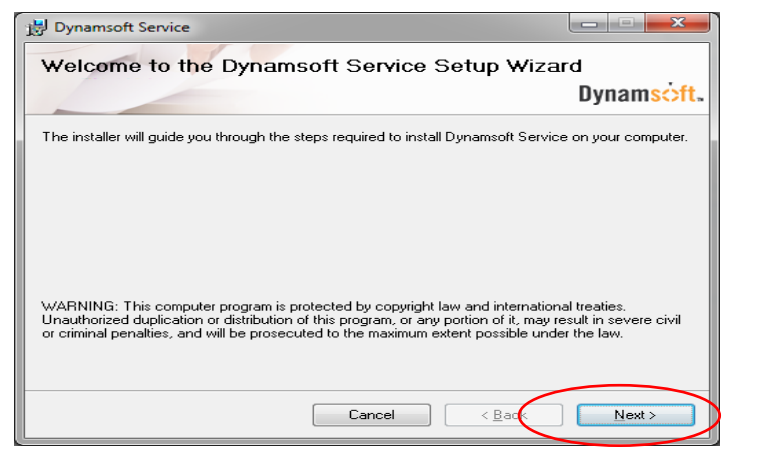

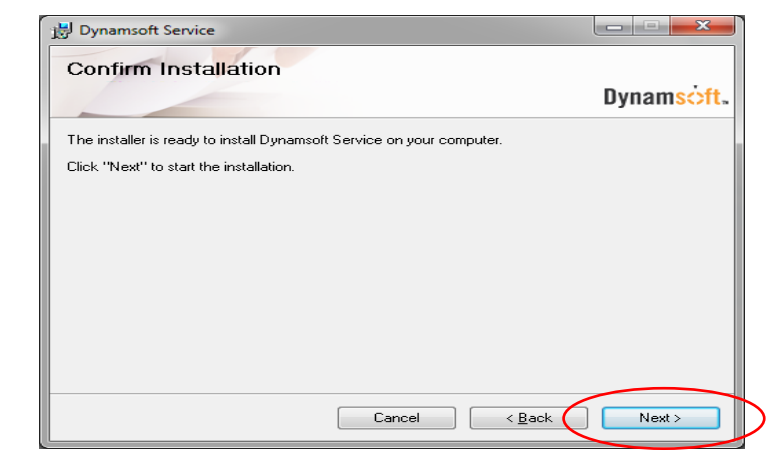

## ATTENTION, LE FICHIER PDF DOIT ETRE AU MINIMUM SCANNE EN 300 DPI

## M Puis sur « Close »

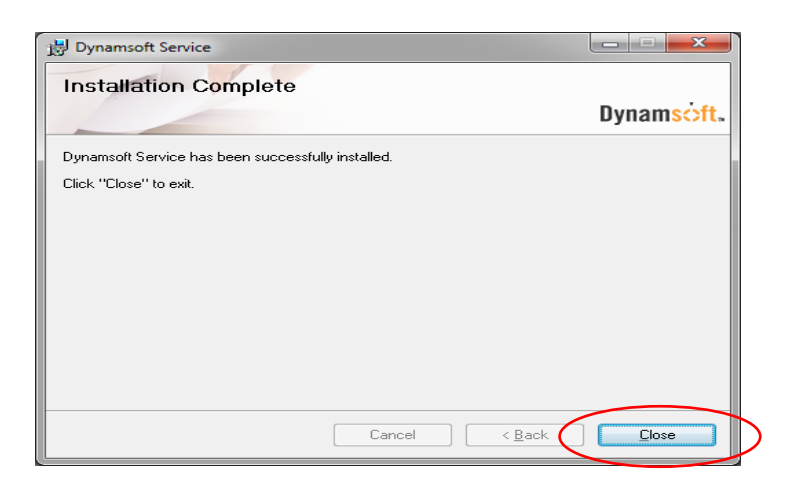

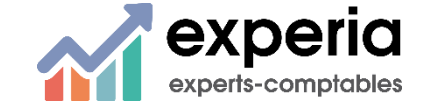

Membre de l'Alliance 🖉 eurus

#### Le dépôt de documents

Il est désormais possible de scanner un document en ajustant les paramètres puis en cliquant sur « Numériser »

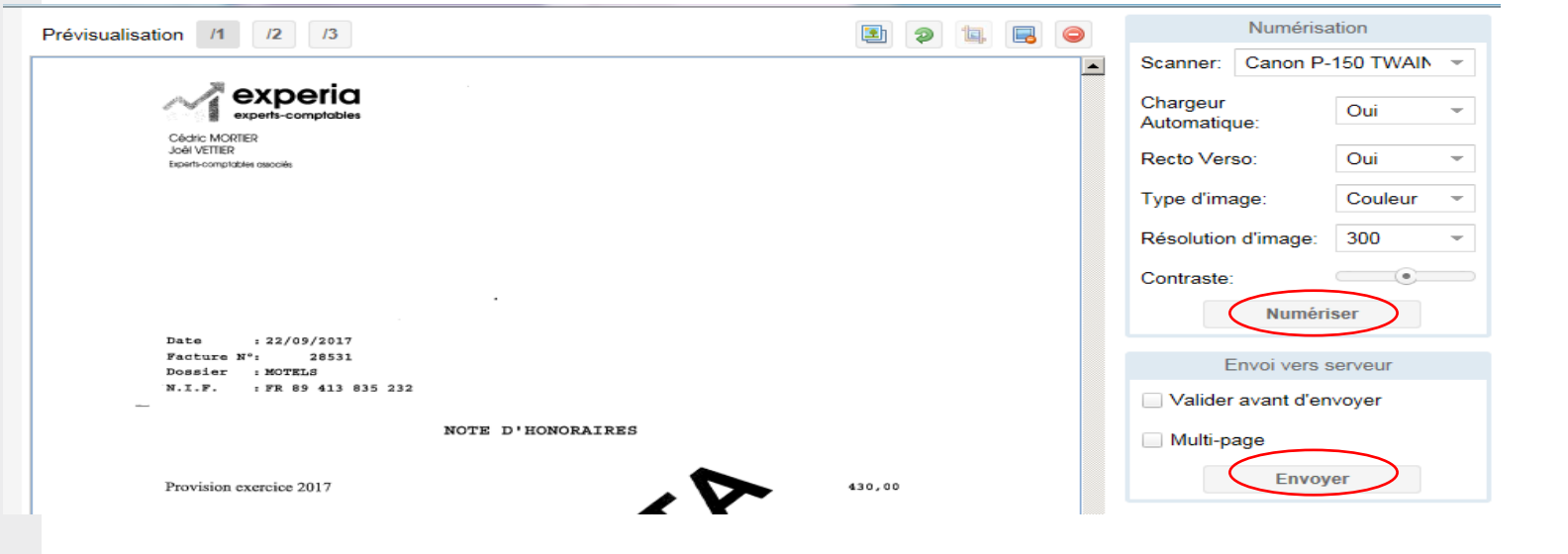

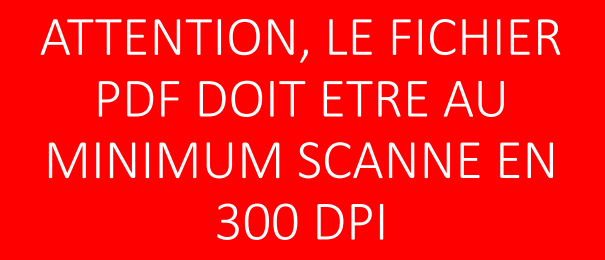

Document(s)

Document.tiff

- Cliquer ensuite sur « Envoyer » (attention, cela peut prendre un certain temps en fonction des vitesses de connexion)
- Il faut ensuite cliquer sur « Valider »

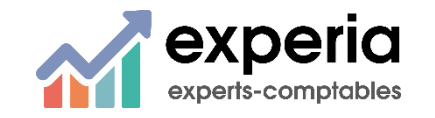

Annuler

Glissez & déposez Scannez vos documents

Parcourir...

Valider

#### Le dépôt de documents

## Les fichiers importés sont visible et modifiable dans la zone de dépôt

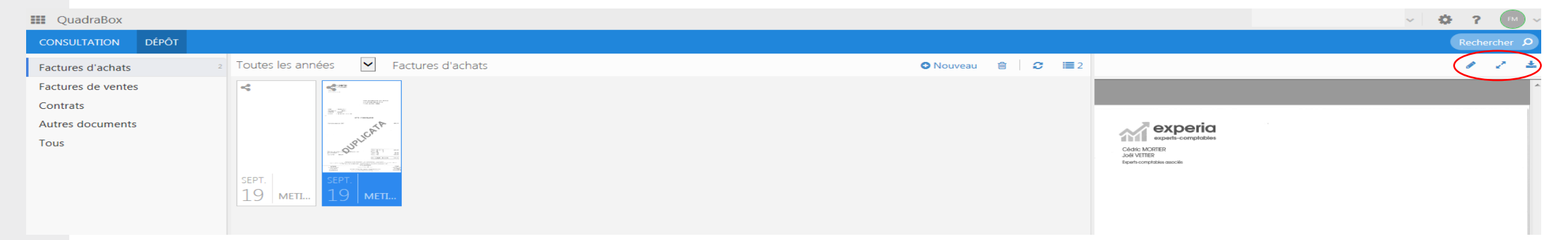

- La modification permet de changer l'affectation (passer d'achat à vente par exemple) ou d'ajouter, de modifier ou supprimer un commentaire
- Il est possible de télécharger, d'agrandir ou de faire des recherches par mots clés
- Il est également possible d'appliquer des filtres pour affiner le trie des documents

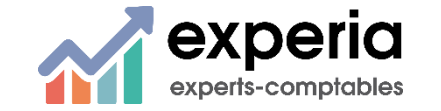

Le dépôt de documents

M Un autre moyen de déposer des documents : la DEMAT'BOX

Après appairage, le fichier va être déposé directement dans la catégorie sélectionnée (achats, ventes, contrats, autres documents)

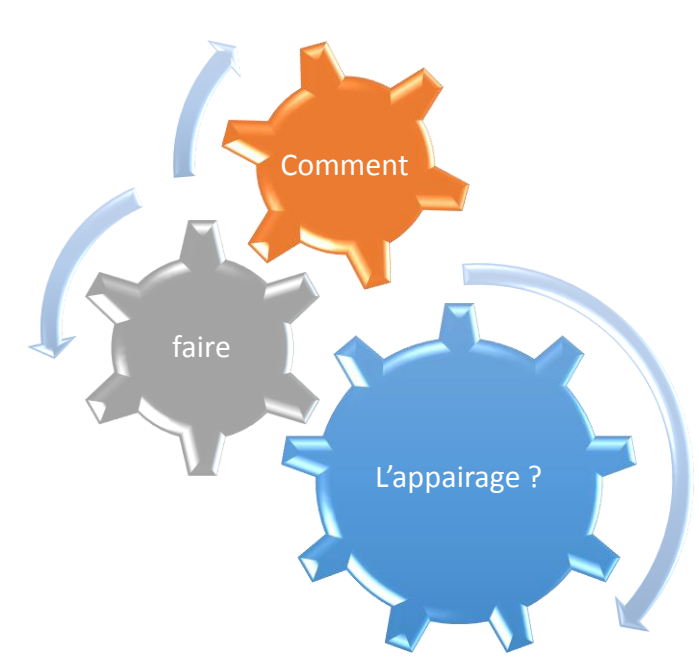

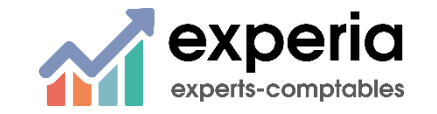

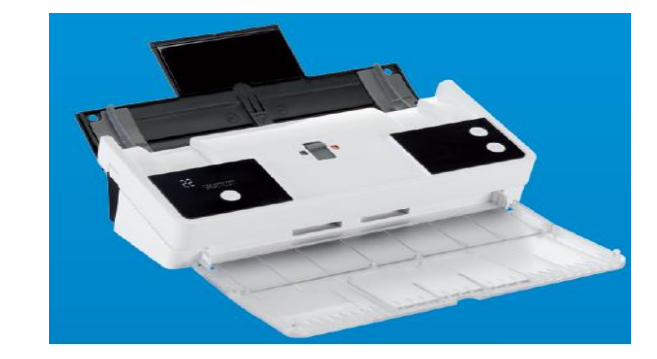

#### Le traitement des documents sur Quadra Box

 Une fois les fichiers déposés sur le portail, vous pouvez les modifier, les réaffecter, les supprimer

Cliquez sur le crayon pour modifier le pour supprimer le QuadraBox **Ö** ? O Nouveau 🖄 🗎 🗯 🗎 2 ✓ Factures d'achats Toutes les années Factures d'achats Factures de ventes -\$ -----Contrats Cliquez sur nouveau Autres documents pour ajouter un Tous Cédric MORTIER Joël VETTIER 19 меті...

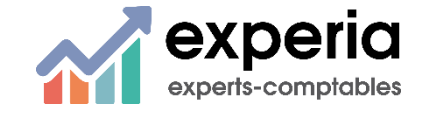

#### Le traitement des documents sur Quadra Box

Lorsque vous avez terminé de déposer vos documents, vous pouvez quitter Quadra Box

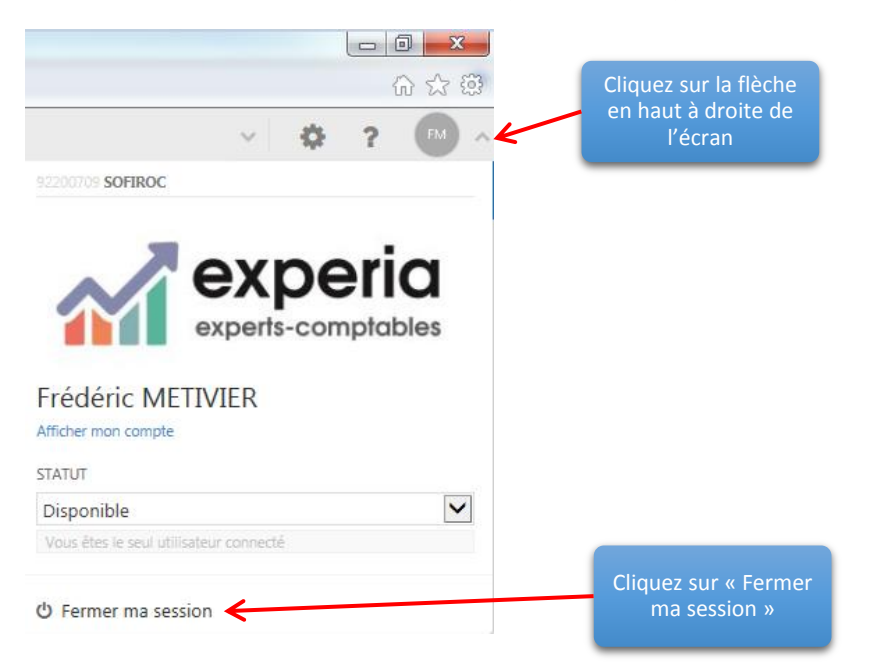

Pour vous assurer d'un traitement de vos documents dans les meilleurs délais, vous pouvez prévenir le collaborateur en charge de votre dossier que vous avez terminé de déposé vos documents pour une période donnée (mois, trimestre, semestre, année)

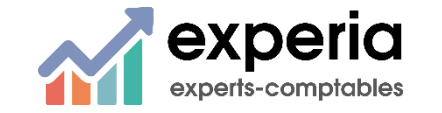

#### Utile à savoir

- Lors de votre demande de création de votre compte, passé un certain délai, si vous n'avez pas activé votre compte, vous devrez nous demander un nouvel e-mail d'activation de votre compte
- Quadrabox ne permet pas le contrôle parfait des doublons, soyez donc vigilant lorsque vous nous déposer des documents à bien envoyer un seul exemplaire de chaque pièce
- Votre interlocuteur du cabinet reste à votre écoute pour vous aider et répondre à vos besoins
  - M Par téléphone au 02 43 94 04 24 ou au 02 41 82 39 58
  - M Par e-mail directement auprès du collaborateur en charge de votre dossier

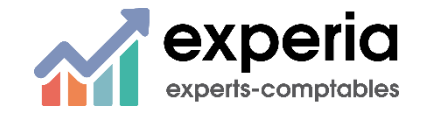